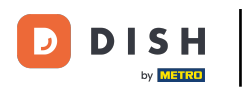

i

Bun venit pe dish.co. În acest tutorial, vă arătăm cum să vă conectați la DISH Reservation.

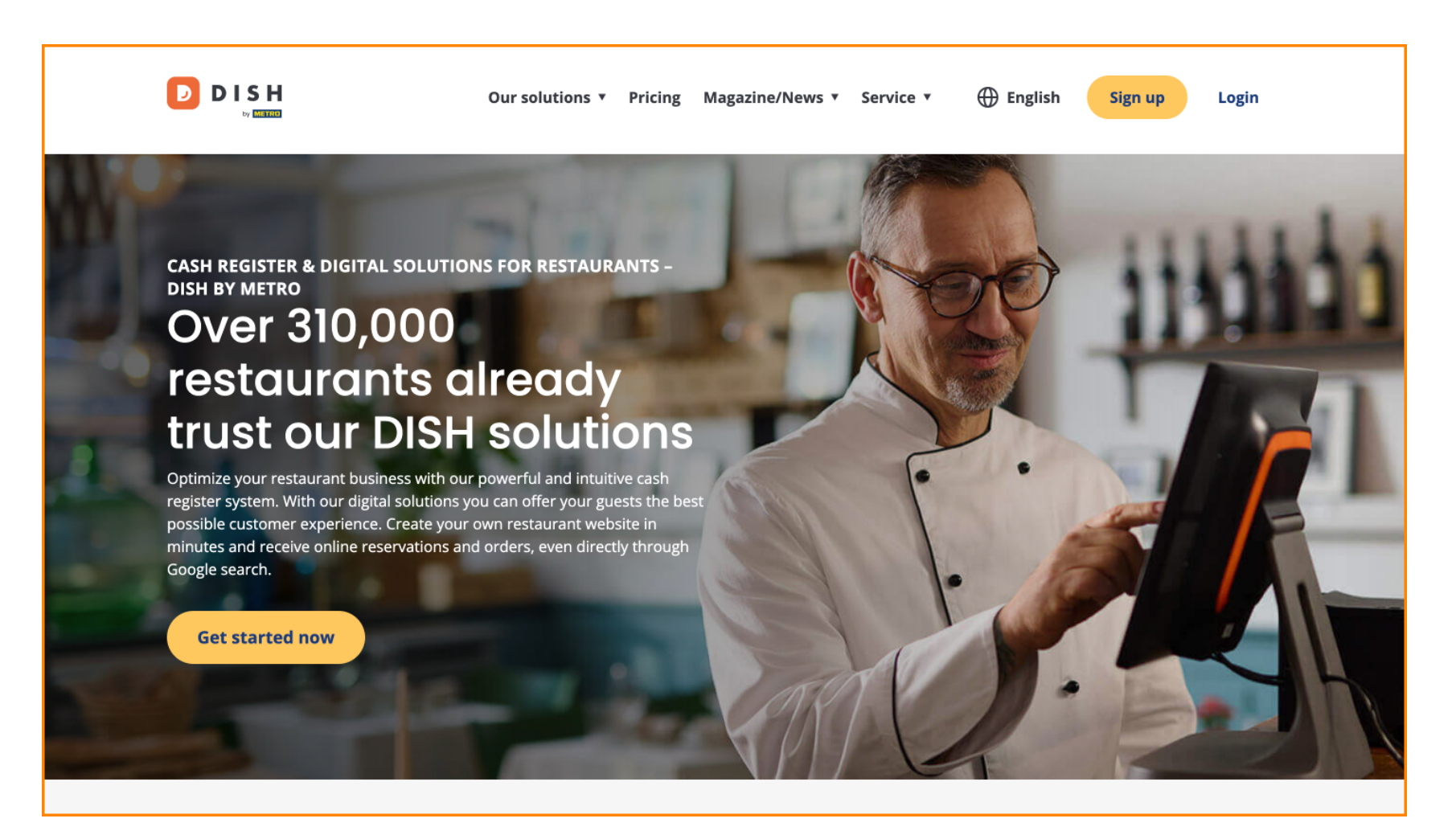

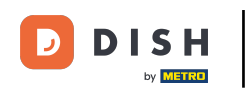

Mai întâi, faceți clic pe Conectare .

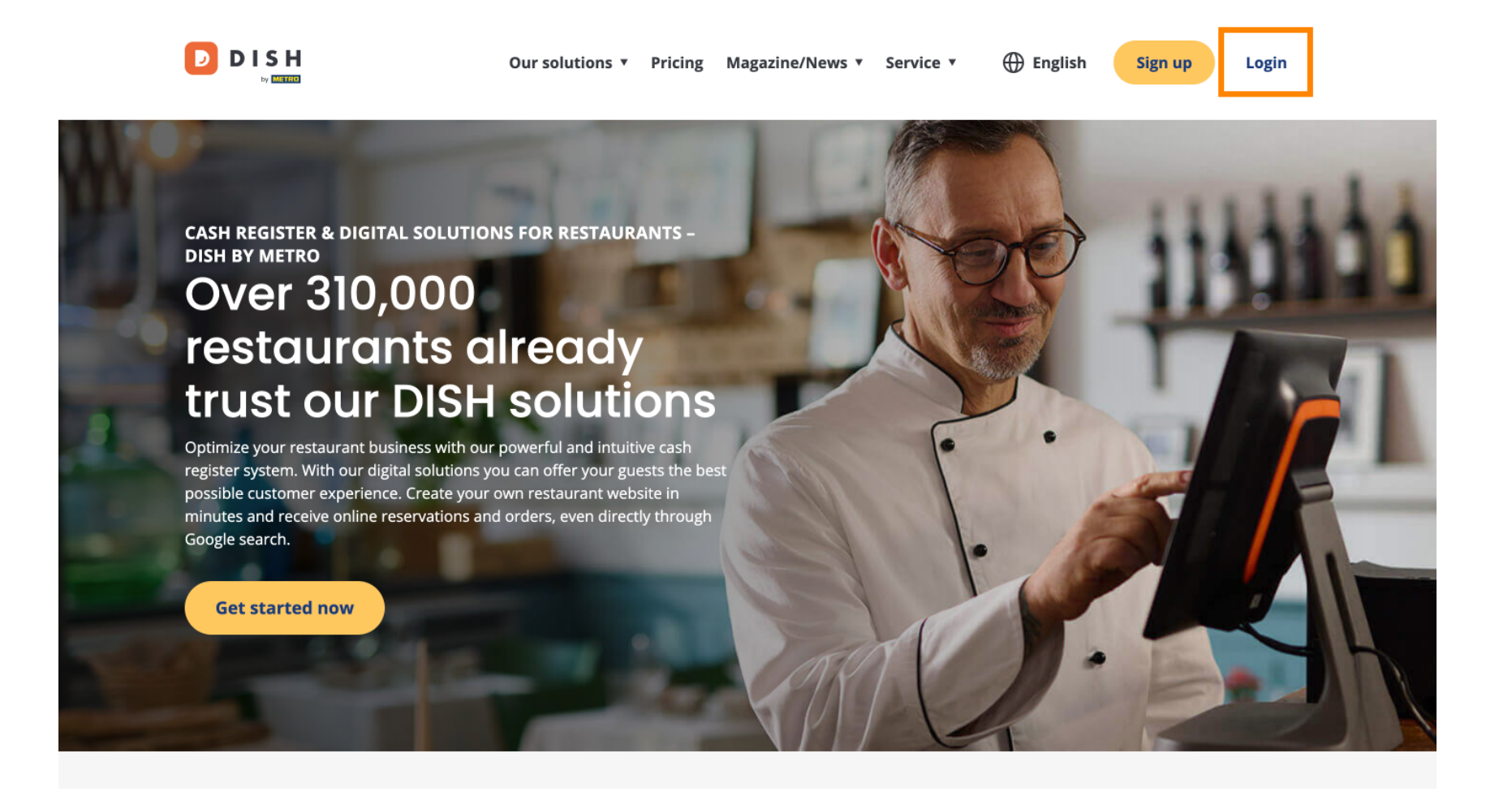

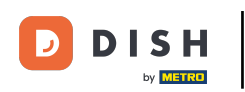

Apoi puteți alege între utilizarea numărului dvs. de mobil sau a adresei de e-mail pentru a vă conecta.

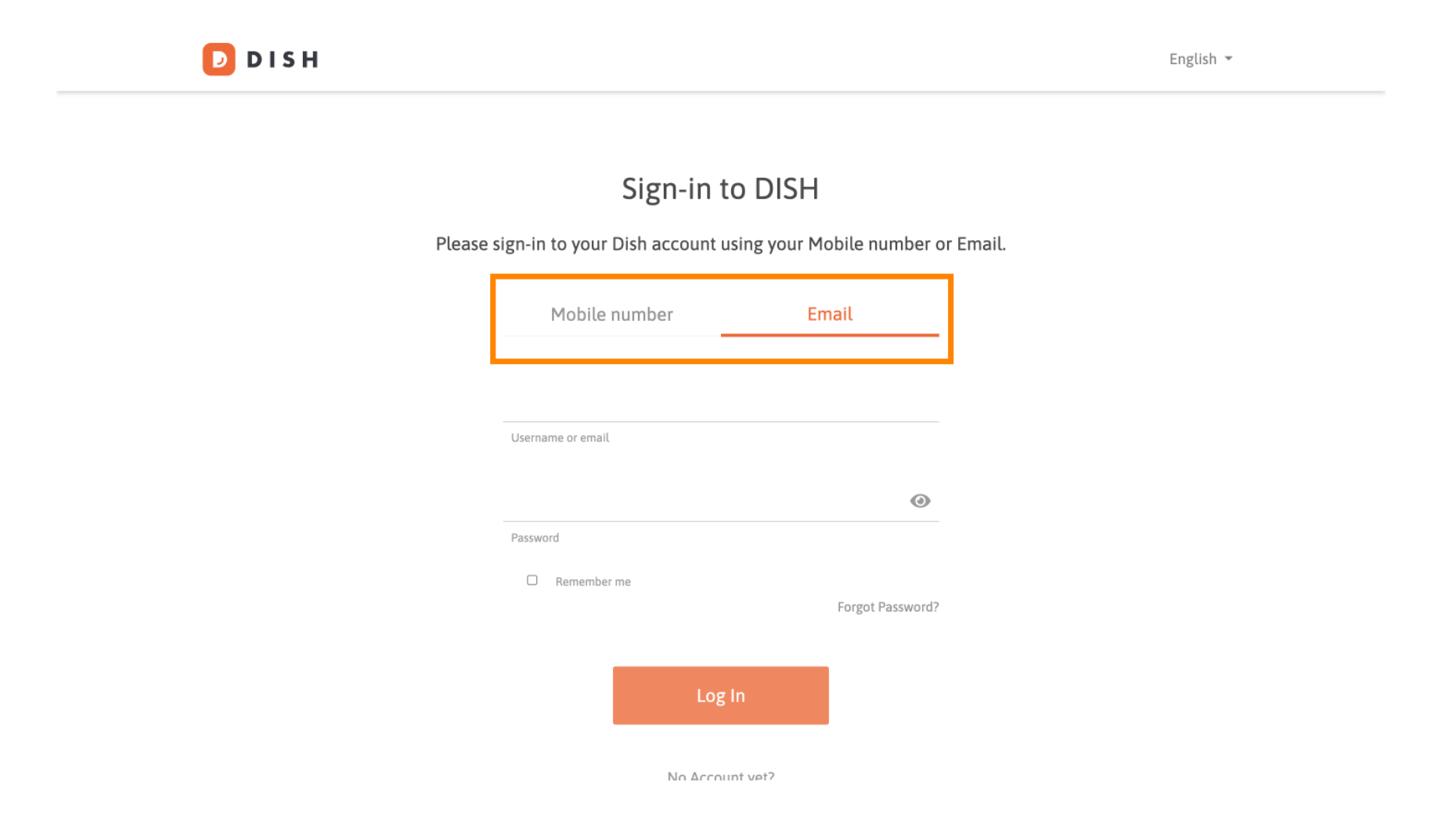

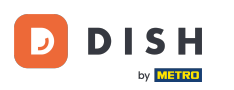

După aceea, introduceți acreditările dvs.

D D I S H

English 🔻

## Sign-in to DISH

Please sign-in to your Dish account using your Mobile number or Email.

| Mobile n          | umber   |          | Email        |       |  |  |  |
|-------------------|---------|----------|--------------|-------|--|--|--|
|                   |         |          |              | _     |  |  |  |
|                   |         |          |              |       |  |  |  |
| Username or email |         |          |              |       |  |  |  |
|                   |         |          |              | 0     |  |  |  |
| Password          |         |          |              |       |  |  |  |
| C Remember r      | ne      |          |              |       |  |  |  |
|                   |         |          | Forgot Passw | vord? |  |  |  |
|                   |         |          |              |       |  |  |  |
|                   | Log     | gln      |              |       |  |  |  |
|                   | No Acco | unt vot? |              |       |  |  |  |

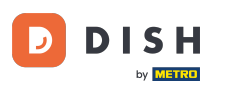

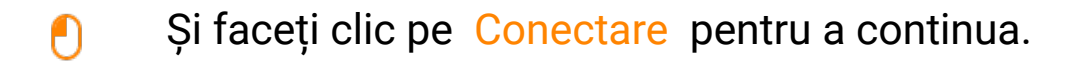

DISH D English 🔻 Sign-in to DISH Please sign-in to your Dish account using your Mobile number or Email. Mobile number Email training@dish.digital Username or email  $\odot$ \*\*\*\*\*\*\*\*\* Password Remember me Forgot Password? Log In No Account vet?

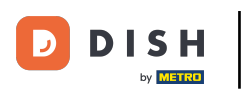

După ce te-ai autentificat, te vei afla pe tabloul de bord. De acolo, faceți clic pe DISH Reservation .

|                       | Our so              | Test Max Trainer 🙁         | 🕀 English          |   |         |  |  |
|-----------------------|---------------------|----------------------------|--------------------|---|---------|--|--|
| Current establishment |                     |                            |                    |   |         |  |  |
|                       | 습 <u>T</u> E        | ST BISTRO TRAINING         | ×                  |   |         |  |  |
|                       |                     |                            |                    |   |         |  |  |
|                       | Yc                  | our tools for this establi | shment             |   |         |  |  |
|                       | DISH<br>Reservation | DISH<br>Website            | DISH<br>Weblisting | ~ | UPDATES |  |  |
|                       | DISH<br>Order       | DISH<br>Menukit            |                    |   |         |  |  |
|                       |                     |                            |                    |   |         |  |  |

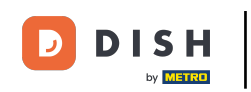

Apoi faceți clic pe Deschide instrumentul pentru a deschide tabloul de bord pentru rezervare DISH.

|                                   | Our solu            | Test Max Trainer 🛞 | ⊕ English          |   |           |  |  |  |
|-----------------------------------|---------------------|--------------------|--------------------|---|-----------|--|--|--|
| Current establishment             |                     |                    |                    |   |           |  |  |  |
|                                   | 습 TE                | ST BISTRO TRAINING | ~                  |   |           |  |  |  |
|                                   |                     |                    |                    |   |           |  |  |  |
|                                   |                     |                    |                    |   |           |  |  |  |
| Your tools for this establishment |                     |                    |                    |   |           |  |  |  |
|                                   |                     |                    |                    |   |           |  |  |  |
|                                   | DISH<br>Reservation | DISH<br>Website    | DISH<br>Weblisting | ~ | UPDATES 2 |  |  |  |
|                                   | Open Tool           |                    |                    |   |           |  |  |  |
|                                   | Table Plan          | DISH V<br>Menukit  |                    |   |           |  |  |  |
|                                   | Settings            |                    |                    |   |           |  |  |  |
|                                   |                     |                    |                    |   |           |  |  |  |

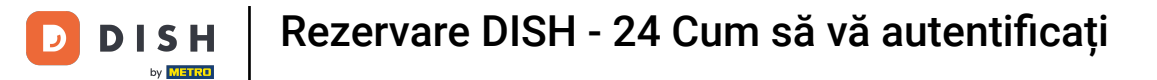

## Asta este. Ați finalizat tutorialul și acum știți cum să vă conectați la DISH Reservation.

| <b>DISH</b> RESERVATION   |                                         |                                                                        |                            |                                | <b>¢</b> • | Test Bistre   | o Trainin   | g 🖸           | মুদ<br>শ্রদ ৵ |        |
|---------------------------|-----------------------------------------|------------------------------------------------------------------------|----------------------------|--------------------------------|------------|---------------|-------------|---------------|---------------|--------|
| Reservations              | Have a walk-in custom reservation book! | er? Received a reservation requ                                        | uest over phone / email? [ | Don't forget to add it to your |            | WALK-IN       | AD          | D RESERVA     | TION          |        |
| 🛏 Table plan              | (                                       | Wed, 18 Oct - Wed, 18 Oct                                              |                            | All services                   |            |               |             |               | ~             |        |
| 🎢 Menu                    |                                         |                                                                        |                            |                                |            |               |             |               |               |        |
| 🛎 Guests                  | There is <b>1</b> active limit o        | There is <b>1</b> active limit configured for the selected time period |                            |                                |            |               |             | Show r        | more 🗸        |        |
| Feedback                  |                                         | Completed                                                              |                            | ○ Cancelled                    |            | <b>m</b> o    | ••• 0       |               |               |        |
| 🗠 Reports                 | • All                                   | Completed                                                              | Opcoming                   | Cancelled                      |            | <b>⊡</b> 0    | <b>~~</b> 0 | <b>H</b> 0/37 |               |        |
| 🌣 Settings 👻              |                                         |                                                                        |                            |                                |            |               |             |               |               |        |
|                           |                                         |                                                                        |                            |                                |            |               |             |               |               |        |
|                           |                                         |                                                                        |                            |                                |            |               |             |               |               |        |
| Too many quests in house? | Print                                   |                                                                        |                            |                                |            |               |             |               | 6             |        |
| Pause online reservations | Designed by DISH Digital Soluti         | ions GmbH. All rights reserved.                                        |                            | F                              | AQ   Term  | is of use   I | mprint      | Data privacy  | Privacy Set   | ttings |

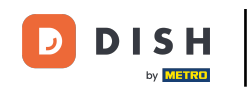

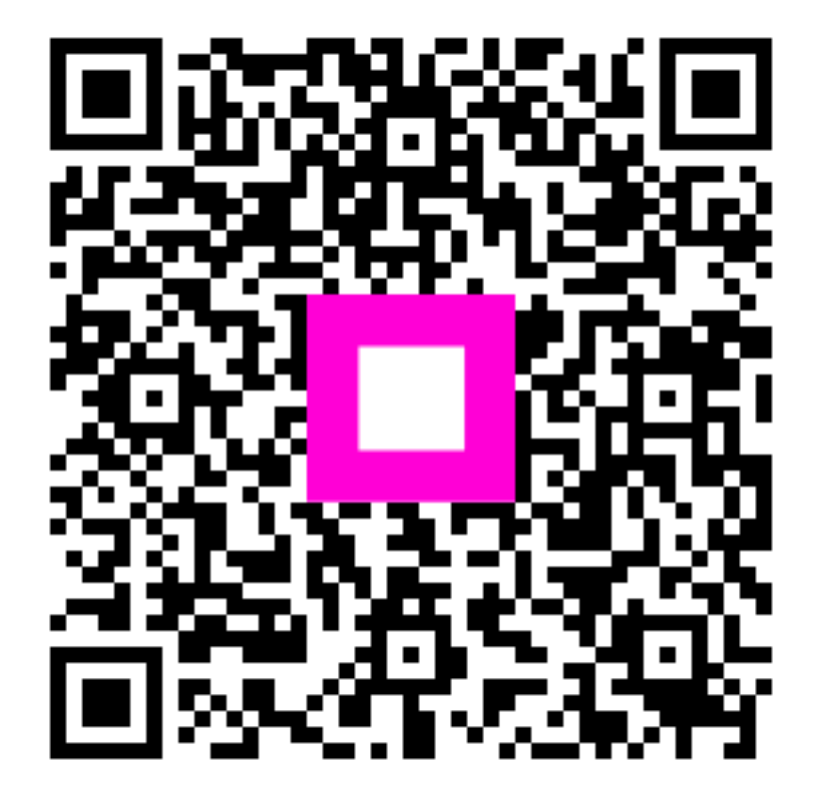

Scanați pentru a accesa playerul interactiv